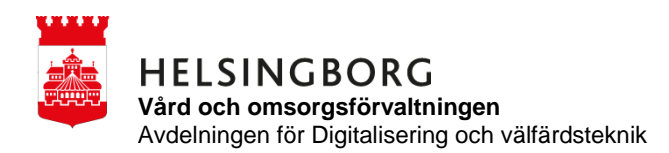

Ge vid behov Narkotika

- 1. Klicka på hyresgästens namn i tidslinjen
- 2. Klicka på Gå till vårdtagare

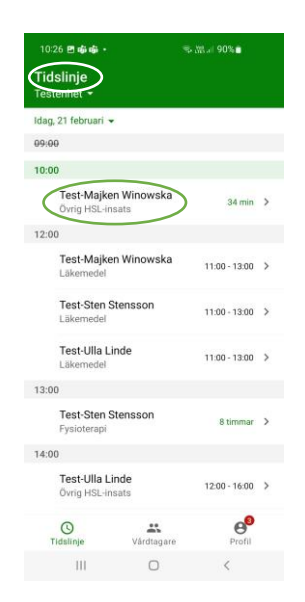

| 10:2        | 26 🖻 🤹 🐝 🔹                       | %- <u>3%</u> at 90%∎ |
|-------------|----------------------------------|----------------------|
| ÷           | Test-Majken<br>Insatser idag, 10 | Winowska             |
| $\triangle$ | \$<br>®<br>\$                    | >                    |
| Gå          | till vårdtagare                  | <b>0</b> >           |

- 3. Klicka på Vid behov
- 4. Klicka på tablettens namn i det här fallet Oxascand 5mg

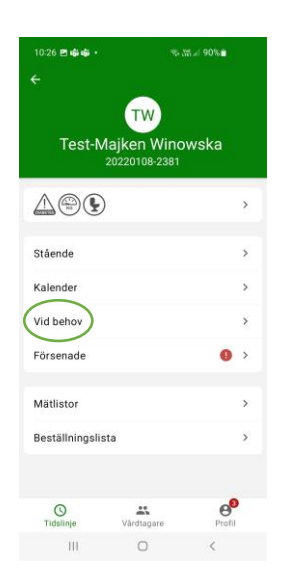

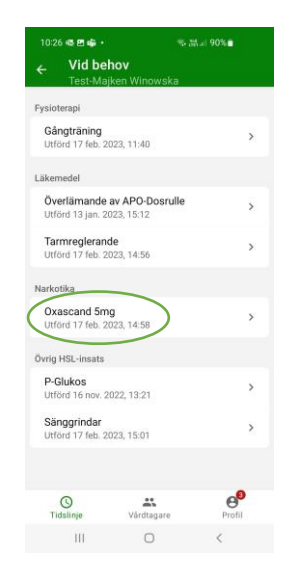

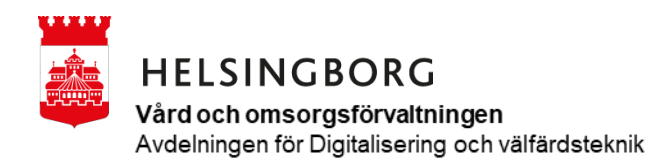

- 5. KONTROLLRÄKNA Gör sedan enligt ordination i pärm och gör enligt den rutinen som ni har på er arbetsplats gällande överlämnande, dokumentation och kontakt med Sjuksköterska.
- 6. Tryck på kontrollräkna ange de antal som finns i "Majkens" medicinskåp, i detta fallet 5tbl
- 7. Sedan håller ni fingret på pilarna och drar från vänster till höger.

| 10:24 <b>ஷ் ஷ் ஷ்</b>                                                     | হু 🛱 💷 90% 🕯        | _ |
|---------------------------------------------------------------------------|---------------------|---|
| ← Insats                                                                  |                     |   |
| Oxascand 5mg<br>Se ordination<br>Vid behov<br>Test-Majken Winowska , 2022 | 0108-2381           |   |
| KONTROLLRÄKNA                                                             |                     |   |
| SIGNERA                                                                   |                     |   |
| Historik                                                                  | 17 feb. 2023, 14:58 | > |
| Förbrukningsjournal                                                       | 5.0 tbl             | > |
| Beställningslista                                                         |                     | > |
|                                                                           |                     |   |
|                                                                           |                     |   |
|                                                                           |                     |   |
| Tidslinje                                                                 | are Profil          |   |
| III O                                                                     | <                   |   |

| X Kontrollräkna<br>Oxascand 5mg<br>Test-Majken Winowska , 20220108-2381<br>Antal enligt förbrukningsjournal<br>5.0 tbl<br>1. Ange räknat antal<br>5 tt<br>2. Signera<br>Oxascand 5mg<br>Kontrollräkning: 5 tbl<br>Signeras av<br>Test Lisa-Olge-Ottosson |                                                          | ÷ •                                                      | জি শ্লে না 90% |
|----------------------------------------------------------------------------------------------------|----------------------------------------------------------|----------------------------------------------------------|----------------|
| Oxascand 5mg<br>Test-Majken Winowska , 20220108-2381<br>Antal enligt förbrukningsjournal<br>5.0 tbl<br>1. Ange räknat antal<br>5 t<br>2. Signera<br>Oxascand 5mg<br>Kontrollräkning: 5 tbl<br>Signeras av<br>Test Lisa-Olge-Ottosson                     | × Kon                                                    | trollräkna                                               |                |
| Oxascand 5mg<br>Test-Majken Winowska , 20220108-2381<br>Antal enligt förbrukningsjournal<br>5.0 tbl<br>I. Ange räknat antal<br>5 tt<br>2. Signera<br>Oxascand 5mg<br>Kontrollräkning: 5 tbl<br>Signeras av<br>Test Lisa-Olger Ottosson                   |                                                          |                                                          |                |
| Test-Majken Winowska , 20220108-2381<br>Antal enligt förbrukningsjournal<br>5.0 tbl<br>Ange räknat antal<br>5. tt<br>2. Signera<br>Oxascand 5mg<br>Kontrollräkning: 5 tbl<br>Signeras av<br>Test Lisa-Olge-Ottosson                                      | Oxascano                                                 | d 5mg                                                    |                |
| Antal enligt förbrukningsjournal<br>5.0 tbl<br>Ange räknat antal<br>5. signera<br>Oxascand 5mg<br>Kontrollräkning: 5 tbl<br>Signeras av<br>Test Lisa-Olge-Ottosson                                                                                       | Test-Majken                                              | Winowska , 202201                                        | 08-2381        |
| 1. Ange räknat antal<br>5 ti<br>2. Signera<br>Oxascand 5mg<br>Kontrollräkning: 5 tbl<br>Signeras av<br>Test Lisa Olge Ottosson                                                                                                    | Antal enligt fö<br>5.0 tbl                               | örbrukningsjournal                                       |                |
| 5 ti<br>2. Signera<br>Oxascand 5mg<br>Kontrollräkning: 5 tbl<br>Signeras av<br>Test Lisa-Olge-Ottosson                                                                                                    | . Ange räknat                                            | t antal                                                  |                |
| 2. Signera<br><b>Oxascand 5mg</b><br>Kontrollräkning: 5 tbl<br>Signeras av<br>Test Lisa Olge Ottosson<br>Signera                                                                                                    | 5                                                        |                                                          | tb             |
| Signara                                                                                                    | Oxascano                                                 | d 5mg                                                    |                |
| Signera                                                                                                    | Oxascano<br>Kontrollräkr<br>Signeras av<br>Test Lisa-Olg | d 5mg<br>ning: 5 tbl                                     |                |
|                                                                                                    | Oxascand<br>Kontrollräkr<br>Signeras av<br>Test Lisa-Olg | d 5mg<br>ning: 5 tbl<br><del>a Ottosson</del><br>Signera |                |

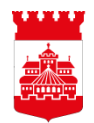

## HELSINGBORG

Vård och omsorgsförvaltningen Avdelningen för Digitalisering och välfärdsteknik

- 8 Administrera läkemedel.
- 9 SIGNERA, välj ett av alternativen, i detta fall administrerad.
- 10 Längre ner på listan står förbrukningsjournal, där trycker ni på +
- 11 Anger antal tabletter, i detta fall 1 tbl
- 12 Sedan väljer ni spara uppe i höger hörna.

| 1       | 0:30 🖪 🗟 📫 🔹                 | নি               | ‱ .i  90% ∎ |
|---------|------------------------------|------------------|-------------|
| ×       | Signera                      |                  |             |
| c       | )xascand 5m                  | g                |             |
| s       | e ordination                 |                  |             |
| V<br>Ti | id behov<br>est-Majken Winow | ska , 20220108-2 | 381         |
| 1.      | Välj                         |                  |             |
|         | Administrera                 | d                | ~           |
| ¢       | Delvis admir                 | istrerad         |             |
| 6       | Ej administre                | erad             |             |
| 0       | Erbjuden tac                 | kat nej          |             |
| 6       | Medskickad                   |                  |             |
| 2       | Förbrukningsjourn            | al               |             |
| A       | nge uttag                    | u                | +           |
|         |                              |                  |             |
|         |                              |                  |             |
|         |                              |                  |             |
|         | 111                          | 0                | <           |

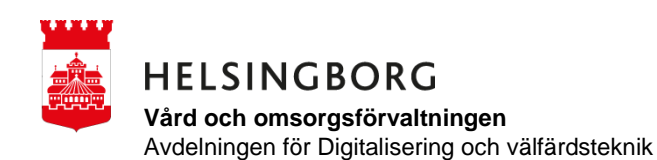

- 13 Given mängd så anger ni antal tabletter som har getts, i detta fallet 1 st Det går att rulla fram antal eller trycka på och skriva in antal.
- 14 Sedan håller ni fingret på pilarna och drar från vänster till höger.

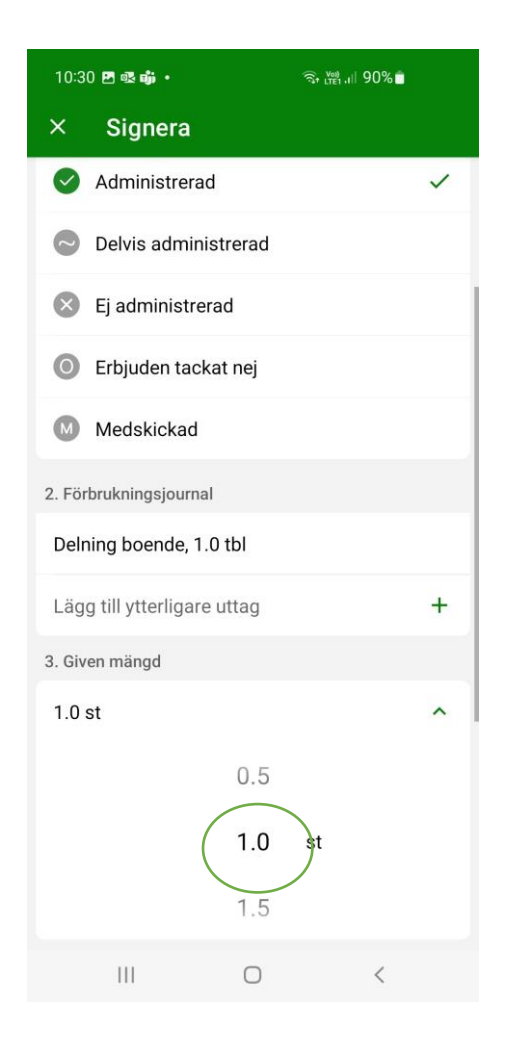

| 10:3                                               | 9 🖻 🗟 👘 🔸           |         | ଲି: 🔛 .।। 89% 🗂 |   |  |  |
|----------------------------------------------------|---------------------|---------|-----------------|---|--|--|
| ×                                                  | Signera             |         |                 |   |  |  |
| Delning boende, 1.0 tbl                            |                     |         |                 |   |  |  |
| Lägg till ytterligare uttag                        |                     |         |                 |   |  |  |
| 3. Giv                                             | 3. Given mängd      |         |                 |   |  |  |
| 1.0                                                | st                  |         |                 | ^ |  |  |
|                                                    |                     | 0.5     |                 |   |  |  |
|                                                    |                     | 1.0     | st              |   |  |  |
|                                                    |                     | 1.5     |                 |   |  |  |
| 4. Sig                                             | nera insats         |         |                 |   |  |  |
| Oxascand 5mg<br>Administrerad, 1.0 st              |                     |         |                 |   |  |  |
| Skul<br>Vid b                                      | le utföras<br>Dehov |         |                 |   |  |  |
| Vårdtagare<br>Test-Majken Winowska , 20220108-2381 |                     |         |                 |   |  |  |
| Signeras av<br>Test Lisa-Olga Ottosson             |                     |         |                 |   |  |  |
|                                                    | >>                  | Signera | a               |   |  |  |
|                                                    | 111                 | 0       | 4               |   |  |  |

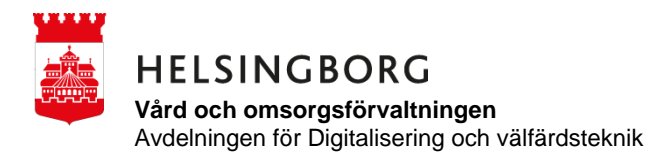

Så kan ni sedan se att förbrukningsjournalen räknar ner själv

| 10:39 🖪 🗟 ij 🔹                                              |                              | र्ज्य <sup>Voo)</sup> ,।   89% ੈ |   |
|-------------------------------------------------------------|------------------------------|----------------------------------|---|
| ← Insats                                                    |                              |                                  |   |
| Oxascand 5<br>Se ordination<br>Vid behov<br>Test-Majken Win | <b>5mg</b><br>Iowska , 20220 | 108-2381                         |   |
| KONTROLLE                                                   | ÄKNA                         |                                  |   |
| SIGNERA                                                     |                              |                                  |   |
| Historik                                                    |                              | Idag, 10:39                      | > |
| Förbruknings                                                | journal                      | 4.0 tbl                          | > |
| Beställningsli                                              | sta                          |                                  | > |
|                                                             | Insats si                    | gnerad                           |   |
| <b>O</b><br>Tidslinje                                       | Vårdtaga                     | re Profi                         |   |
| 111                                                         | 0                            | <                                |   |